## EDUCONNECT - GUIDE DE CONNEXION (3<sup>ème</sup>)

ETAPE 1 : Aller sur le site <u>https://educonnect.education.gouv.fr/</u>

ETAPE 2 : Se connecter à Educonnect en indiquant l'identifiant et le mot de passe

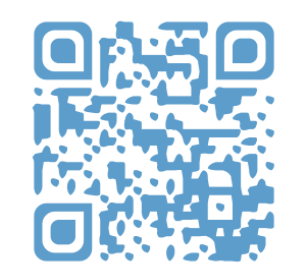

<u>Remarque</u> : Possibilité de se connecter avec les identifiants France Connect (impots.gouv, assurance maladie, ...)

|                                                                             | Se connecter                                                                                                    |
|-----------------------------------------------------------------------------|----------------------------------------------------------------------------------------------------|
|                                                                             | ou                                                                                                    |
| Je me connecte avec                                                         | Sidentifier avec<br>FranceConnect                                                                                     |
| Ou'es<br>FranceConnect vous permet d'acc<br>compte dont vous disposez déjà. | t-ce que FranceConnect ? C<br>céder à de nombreux services de l'État en utilisant un<br>Utilisez-le pour ÉduConnect ! |

**ETAPE 3** : Cliquer sur « Orientation » puis « je saisis les intentions d'orientation »

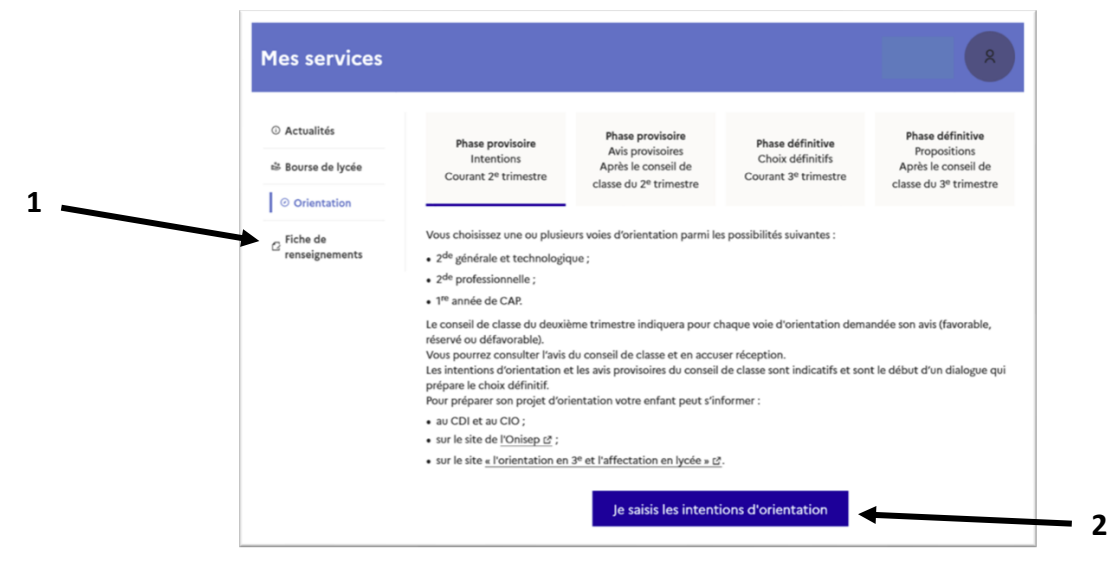

ETAPE 4 : Cliquer sur « ajouter une intention »

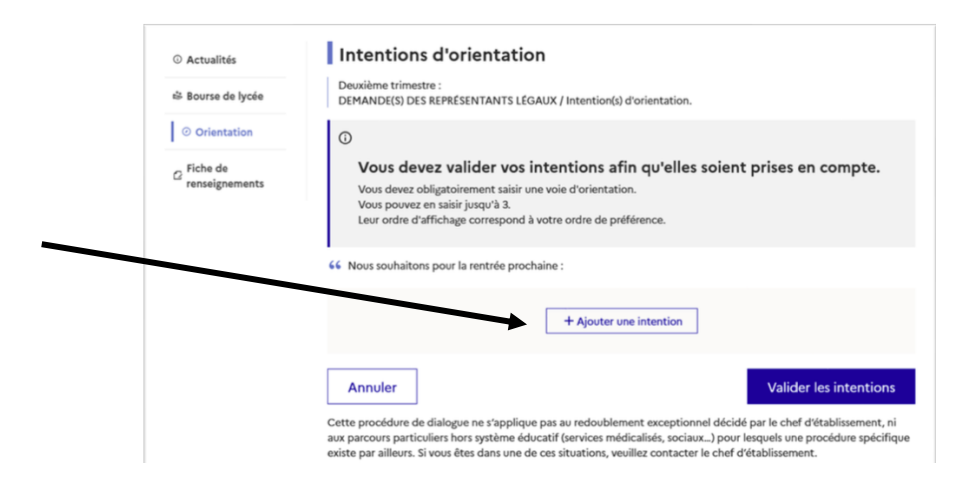

ETAPE 5 : Sélectionner dans l'ordre de préférence les vœux provisoires d'orientation

|                     | <ul> <li>○ Actualités</li> <li>iii Bourse de lycée</li> </ul> | Intentions d'orientation<br>Deuxième trimestre :<br>DEMANDER DER REPRESENTANTS (EGAUX / Intentioné) d'orientation.                                                                                                    |                              |
|---------------------|---------------------------------------------------------------|----------------------------------------------------------------------------------------------------|------------------------------|
|                     | ⊘ Orientation<br>☐ Fiche de<br>renseignements                 | Vous devez valider vos intentions afin qu'elles soient     Vous devez obligatoirement suisi rue vois d'orientation.     Vous povez en suisir jung/3.     Leur ordre d'affichage correspond à vetre ordre de petifience. | prises en compte.            |
|                     |                                                               | 66 Nous souhaitons pour la rentrée prochaine :                                                                                                    |                              |
|                     |                                                               | Rang 1<br>2 <sup>der</sup> gindezile et technologique ou 2 <sup>de</sup> STHR.                                                                                                    |                              |
|                     |                                                               | Rang 2<br>2 <sup>th</sup> professionalis<br>Speciality(so traile(s)) de militers : méltion de la selation client<br>Statut : sociale                                                                                    | ↑ ÷ 8                        |
|                     |                                                               | + Ajouter une intention                                                                                                    |                              |
|                     |                                                               | Annuler                                                                                                    | Valider les intentions       |
| [2 <sup>nd</sup> GT | ]                                                             |                                                                                                    | [2 <sup>nd</sup> PRO ou CAP] |

Pour les élèves souhaitant aller en 2<sup>nd</sup> générale et technologique, Cliquer sur la ligne correspondante. Pour les élèves souhaitant aller en 2<sup>nd</sup> professionnel ou en CAP :

- 1) Cliquer sur la ligne correspondante
  - 2) Préciser la spécialité envisagée
  - 3) Il est inutile d'indiquer le statut.

Si vous le souhaitez, vous pouvez effectuer plusieurs choix en cliquant sur « Ajouter une intention »

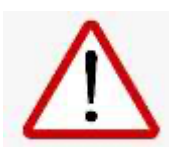

Si vous effectuez plusieurs vœux, Merci de les classer par ordre de préférence.

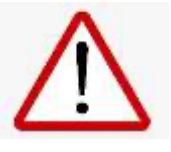

ETAPE 6 : N'oubliez pas de valider !!